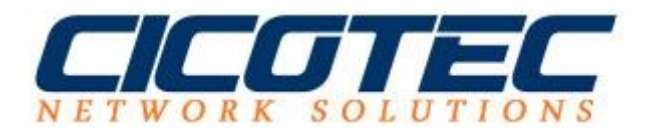

## Neue Features unter Windows 10 ermöglichen Linux Bash

Seit kurzem die Verwendung von Linux Bash-Shell auf Windows 10 durch Microsoft ermöglicht worden. Profitieren tun Linux Anwender die bisher mit dem Umgang von Linux System vertraut sind erheblich. Die Installation von erfordert an sich nur wenige Klicks recht unkompliziert gehalten. In unserer Anleitung haben wir alle nötige Schritte detailliere zusammengefasst.

## Windows Entwickler Modus freischalten

Bevor wir die Installation der Bash-Shell vornehmen können, müssen wir in den Entwicklermodus wechsel. Dazu rufen wir die Das Menü **Update und Sicherheit** auf und klicken auf **Für Entwickler** und setzten ein Häkchen bei **Entwicklermodus** 

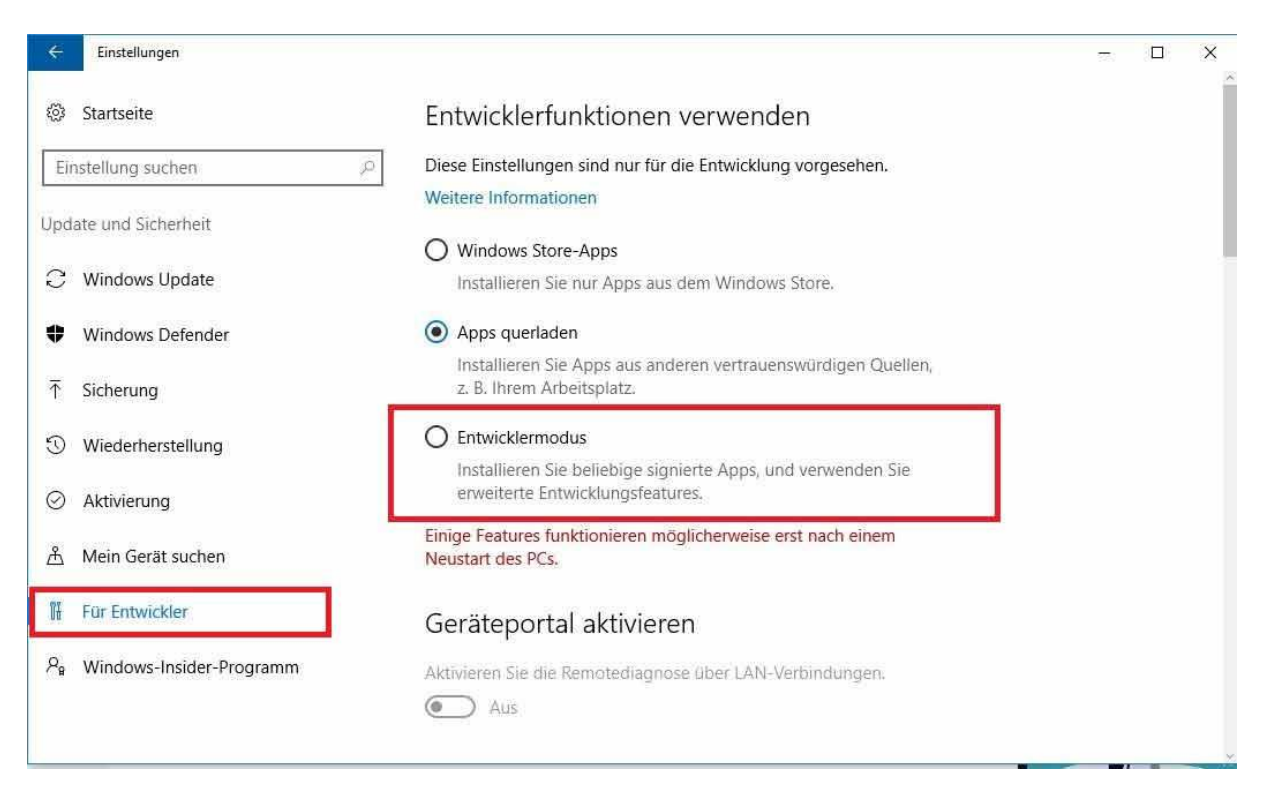

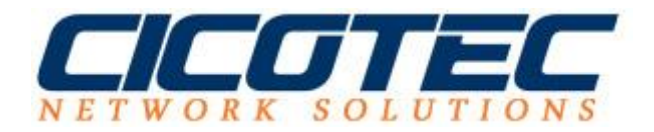

## **Bash-Shell Installation**

Nachdem der Entwicklermodus aktiviert wurde, widmen wir uns nun der Bash-Shell Aktivierung. Dazu müssen wir folgende Schritte durchführen. Wir starten die **Systemsteuerung** und wählen **Alle Steuerungselemente** aus. Dann klicken wir auf **Programm und Features** und anschließend auf **Installierte Updates** 

Im unten dargestellten Fenster müssen wir nun auf **Windows-Features aktivieren oder deaktivieren** auswählen und ein Häkchen bei **Windows-Subsystem für Linux (Beta)** setzten.

| artseite der Systemsteuerung U                                                                                                    | Jpdate deinstallieren                                                                                                    |                                                                                                    |                                                                    |      |
|----------------------------------------------------------------------------------------------------|----------------------------------------------------------------------------------------------------|----------------------------------------------------------------------------------------------------|--------------------------------------------------------------------|------|
| rogramm deinstallieren V                                                                                                    | Vählen Sie ein Update aus der Liste aus, und klicken Sie auf "Deinstallieren" oder "Ändern", um e                                                                                                    | s zu deinstallieren.                                                                                                    |                                                                    |      |
| findows-Features aktivieren<br>der deaktivieren                                                                                                    | 🕅 Windows-Features - 🗆 🗙                                                                                                    |                                                                                                    |                                                                    |      |
| rogramm vom Netzwerk                                                                                                    | misieren 🔹 Windows-Features aktivieren oder deaktivieren 📀                                                                                                    |                                                                                                    |                                                                    | H (* |
| installieren<br>Name<br>© Update for<br>© Update for<br>© Security Uf<br>Microsoft Visi<br>© K82467173<br>Microsoft Visi<br>© K8256063<br>Microsoft Visi<br>© Security Up<br>© Security Up<br>© Update für<br>© Security Up<br>© Update für | verwenden Sie die Kontrollkästchen, um die entsprechenden Features ein-<br>oder auszuschalten. Ein ausgefülltes Kontrollkästchen bedeutet, dass ein<br>feature nur teilweise aktiviert ist.                                        | Herausgeber<br>Microsoft<br>Microsoft<br>Microsoft                                                                        | Installiert am<br>07.10.2016<br>07.10.2016<br>07.10.2016           |      |
|                                                                                                    | osoft Visual C++ Unterstützung für die SMB 1.0/CIFS-Dateifreigabe U467173 UMindows Identity Foundation 3.5 UMindows PowerShell 2.0 osoft Visual C++ UMindows-Pozessaktivierungsdienst U2565063 UMindows-Subsystem für Linux (Beta) | Microsoft Corporation                                                                                                    | 07:10.2016<br>24:10.2016                                           |      |
|                                                                                                    | soft Windows ()<br>cherheitsupdate for<br>curity Update for<br>sdate für Microso<br>sdate für Microso<br>Sdate für Microso<br>OK Abbrechen                                                                                         | Microsoft Corporation<br>Microsoft Corporation<br>Microsoft Corporation<br>Microsoft Corporation<br>Microsoft Corporation | 10.11.2016<br>09.11.2016<br>27.10.2016<br>27.10.2016<br>19.10.2016 |      |
|                                                                                                    | odate für Microsoft Windows (KB3176937) Microsoft Windows<br>odate für Microsoft Windows (KB3176935) Microsoft Windows<br>odate für Microsoft Windows (KB3176935)                                                                  | Microsoft Corporation<br>Microsoft Corporation<br>Microsoft Corporation                                                   | 19.09.2016<br>19.09.2016<br>19.09.2016                             |      |

Danach sollte der Rechner in der Regel einmal neugestartet werden bevor dir Funktion verwendet werden kann. Nach Neustart rufen wir die Eingabeaufforderung mit den Befehltasten (Win + R) und tippen in das Fenster "**Bash**" ein.

| 🖾 Ausfi          | <u> </u> ihren                             |                                           | ×                 |
|------------------|--------------------------------------------|-------------------------------------------|-------------------|
| Ø                | Geben Sie den Namer<br>Dokuments oder eine | n eines Programms,<br>r Internetressource | , Ordners,<br>an. |
| Ö <u>f</u> fnen: | bash                                       |                                           | ~                 |
|                  | OK                                         | Abbrechen                                 | Durchauchau       |

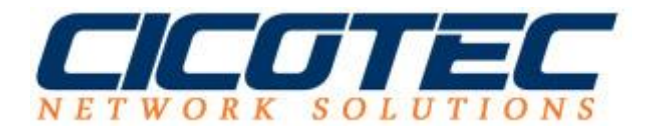

In der Konsole werden wir gefragt ob wir mit dem Vorgang einverstanden sind. Wir bestätigen mit "J" Nun startet der Download, der Vorgang kann einige Zeit in Anspruch nehmen. Nachdem alle Dateien runtergeladen und extrahiert wurden können wir unseren Zugang bzw. UNIX-Benutzernamen und Passwort einrichten. Zum Schluss sollte die Meldung erscheinen die uns bestätigt das die Installation erfolgreich durchgeführt wurde.

| Betafunktion                                                                                                    | ^ |   |
|----------------------------------------------------------------------------------------------------|---|---|
| Durch diese Option wird das von Canonical zur Verfügung gestellte                                                                                            |   |   |
| Ubuntu unter Windows installiert und gemäß den folgenden Bestimmungen lizenziert:<br>https://aka.ms/uowterms                                                 |   |   |
| Geben Sie "J" ein, um den Vorgang fortzusetzen: j<br>Download aus dem Windows Store 100%<br>Das Dateisystem wird extrahiert. Dies kann einige Minuten dauern |   |   |
| Erstellen Sie ein standardmäßiges UNIX-Benutzerkonto. Der Benutzername muss nicht mit Ihrem Windows-Benutzerna<br>men übereinstimmen.                        | а |   |
| Weitere Informationen erhalten Sie unter: https://aka.ms/wslusers<br>Neuen UNIX-Benutzernamen eingeben: cicotec                                              |   |   |
| Seben Sie ein neues UNIX-Passwort ein:<br>Geben Sie das neue UNIX-Passwort erneut ein:                                                                       |   |   |
| passwd: password updated successfully<br>Die Installation war erfolgreich.                                                                                   |   |   |
| Die Umgebung wird gleich gestartet                                                                                                    |   |   |
| Die Dokumentation ist verfügbar unter: https://aka.ms/wsldocs                                                                                                |   |   |
| cicotec@MO-NB:/mnt/c/Users/ \$                                                                                                    |   | l |
|                                                                                                    |   | l |
|                                                                                                    |   |   |
|                                                                                                    |   |   |
|                                                                                                    |   | 4 |